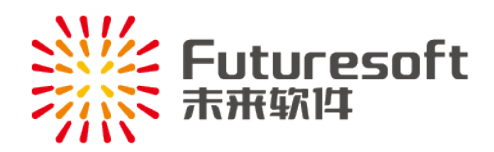

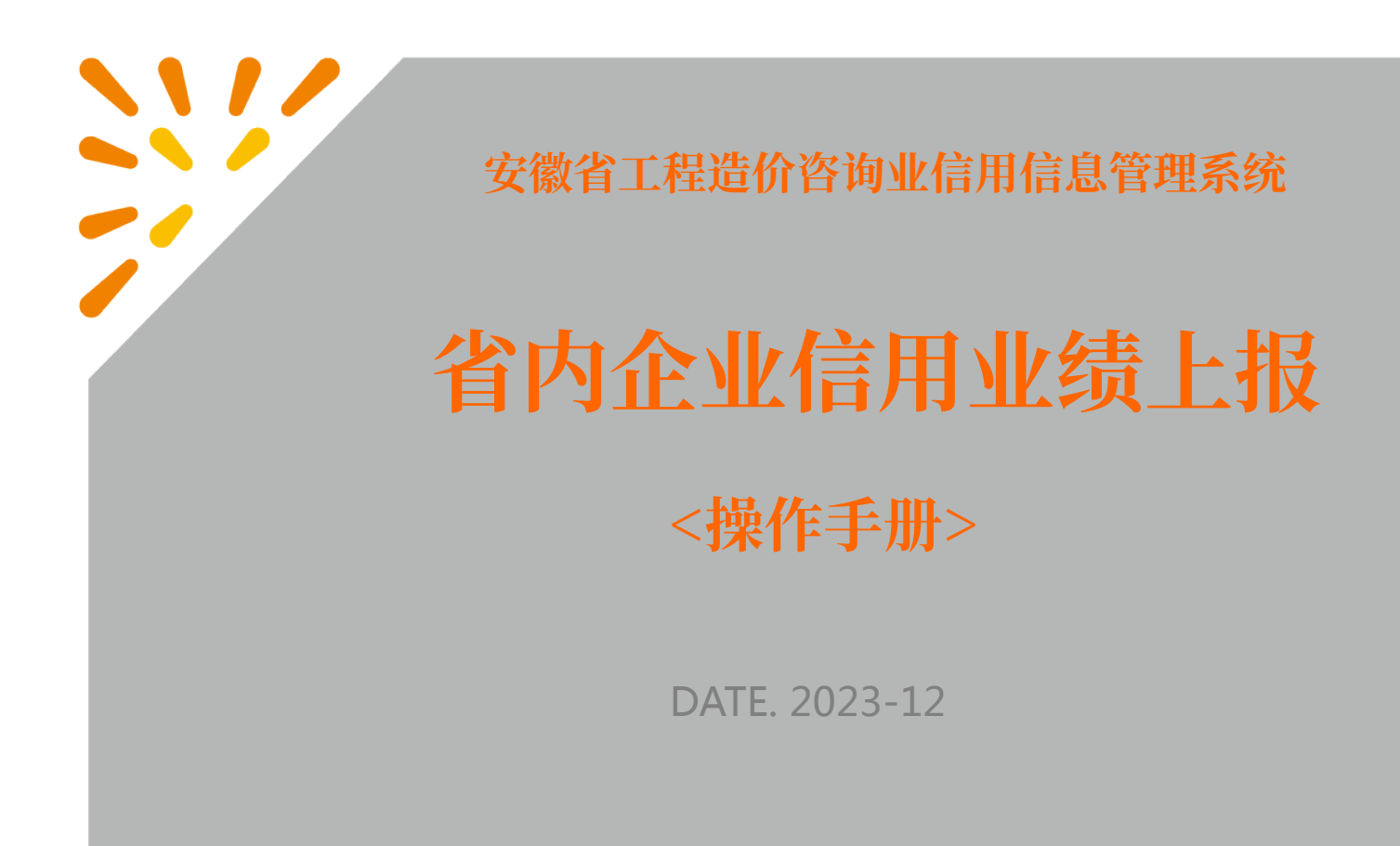

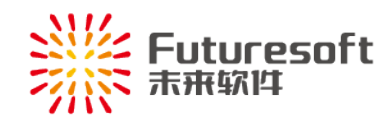

# 目录

| →,       | 业务说明1             |
|----------|-------------------|
| <u> </u> | 系统登录1             |
| 三、       | 企业信用业绩上报          |
|          | (一)流程4            |
|          | (二)具体上报操作         |
|          | (1) 省内企业信用业绩上报入口5 |
|          | (2) 添加新记录         |
|          | (3) 上传收入汇总表文件     |
|          | (4) 上报信用业绩        |
|          | (5)撤回上报记录10       |
|          | (6) 查看上报的信用业绩 10  |
| 四、       | 系统操作技术支持联系方式11    |

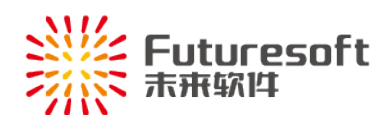

#### -、 业务说明

安徽省省内造价咨询企业用户每年1月1日至1月20日需进入《安徽省工程造价咨询业 信用信息系统》填报上一年度本企业在安徽省内承接的且已完成开票的全部业绩明细,经企 业所在市造价管理部门初审、复核通过后,进行全省造价咨询企业业绩收入统一排名,排名 结果(前400名)纳入企业经营发展加分。

### 二、 系统登录

省内企业使用浏览器访问<u>http://dohurd.ah.gov.cn</u>,移动至页面最下方,点击【协同办 公】,进入业务系统页面:

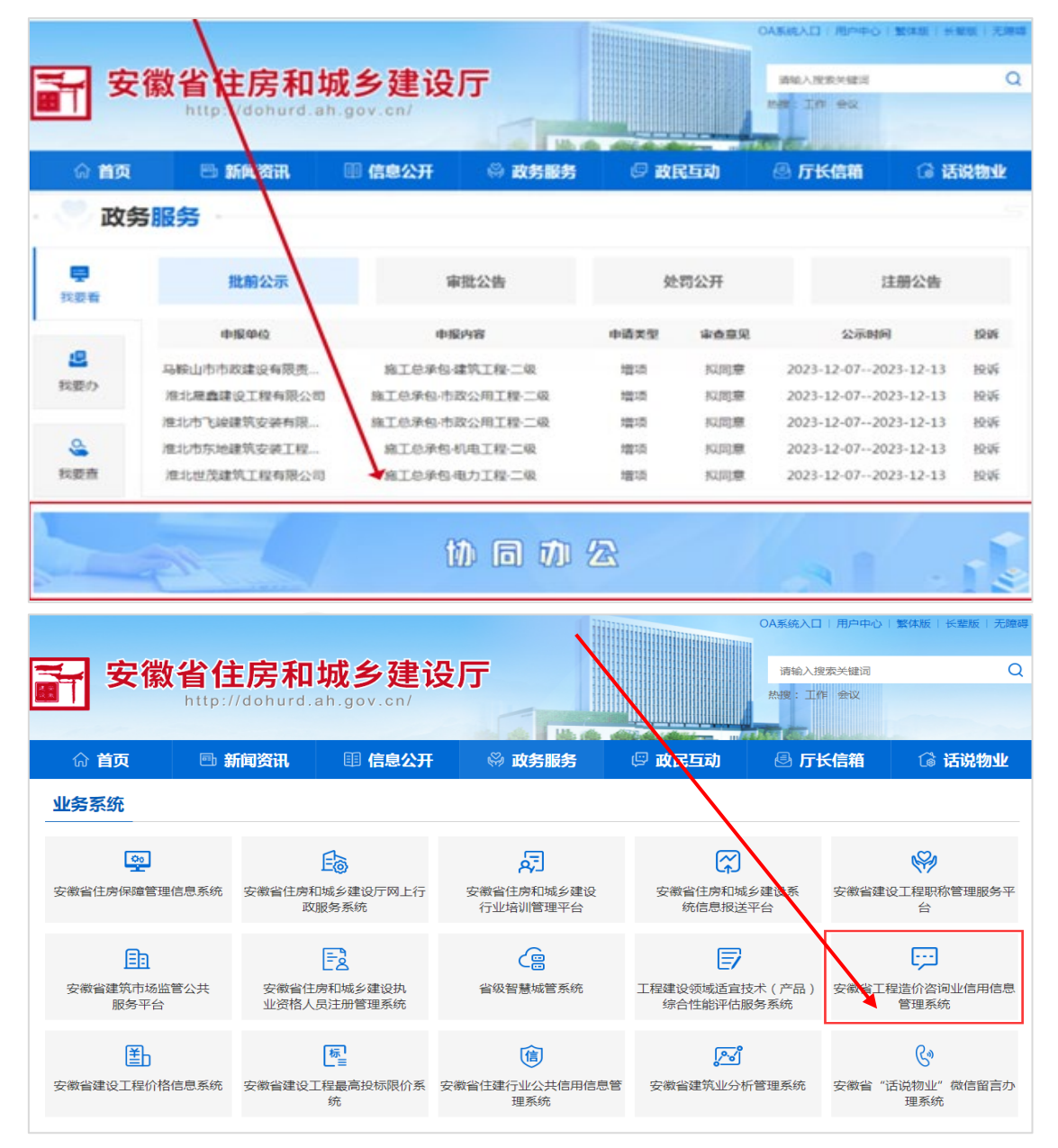

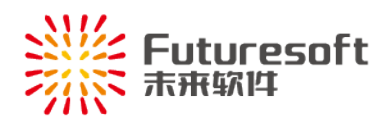

·---

安徽省工程造价咨询业信用信息

点击" 管理系统 ",出现弹窗:

| 安徽省伯                                                                                                    | <b>b房和城</b><br><sup>//dohurd.ah.g</sup> | <b>乡建i</b><br>ov.cn/ | <b>殳厅</b>                                                                                    |          | 请输入搜<br>热搜: 工作                       | "索关键词<br>F 会议                   | Q   |  |  |
|----------------------------------------------------------------------------------------------------|-----------------------------------------|----------------------|----------------------------------------------------------------------------------------------|----------|--------------------------------------|---------------------------------|-----|--|--|
| ি <b>首页</b>                                                                                                    | 新闻资讯 🛛 🔹                                | 6息公开                 | ◎ 政务服务                                                                                       | 🖾 政民国    | 动 🕘 厅 🏾                              | 长信箱 🛛 🕼 话说物                     | 勿业  |  |  |
| <b>上务系统</b>                                                                                                    |                                         | 链接跳转                 |                                                                                              | ×        | ]                                    |                                 |     |  |  |
| 安徽省住房保障管理信息系统                                                                                                    | 安徽省住房和城乡级政服务系                           | 您访问的链接<br>接,是否继续     | 8時高开"安徽省住房和城乡建设厅网<br>2<br>2<br>3<br>3<br>3<br>3<br>3<br>3<br>3<br>3<br>3<br>3<br>3<br>3<br>3 | 占"访问外部链  | <b>京</b> 和城乡建设系<br>息报送平台             | ₩<br>安徽省建设工程职称管理服<br>台          | 践务平 |  |  |
| 主 安徽省建筑市场监管公共服务平台                                                                                                    | 安徽省住房和城业资格人员注册                          | 乡建设执<br>管理系统         | 省级智慧城管系统                                                                                     | 工程建设领综合性 | ()<br>(滅适宜技术 ( 产品 )<br>()<br>能评估服务系统 |                                 | 月信息 |  |  |
| 安徽省建设工程价格信息系统                                                                                                    | していた。<br>安徽省建设工程最高<br>统                 | 高投标限价系               | (信)<br>安徽省住建行业公共信用信息管<br>理系统                                                                 | 奮 安徽省建   | <b>」。</b><br>筑业分析管理系统                | <b>公</b><br>安徽省"话说物业"微信留<br>理系统 | 留言办 |  |  |
|                                                                                                    |                                         | _ //                 | 系统操作须知                                                                                       |          |                                      | ×                               |     |  |  |
| 客咨询单位用户:<br>《安徽省工程造价咨询业信用信息管理系统》与《安徽省造价咨询企业管理系统》已合并完成,请知悉!<br>从即日起,企业管理系统中的原省内企业的"企业信息变更、年度统计调查表上报"等功能,以及省外企业的单项业务登记功能,各企业<br>可直接从信用信息管理系统与企业管理系统将不再保留各自的登录各和密码,需统一从安徽省政务服务网登录。<br>如有问题,请联系系统技术支持:<br>电话:025-52349033<br>QQ:905875524(南京未来)<br>如给您带来不便,敬请谅解。 |                                         |                      |                                                                                              |          |                                      |                                 |     |  |  |
| 业务咨询电话:0551                                                                                                    | -62875022(安徽省:                          | 站)                   |                                                                                              | 统技术支持电   | 话:025-52349033 C                     | QQ:905875524(南京未来               | Ę ) |  |  |
| 仔细阅读须知后<br>下图所示页面:                                                                                                    | 言,点击"                                   | 我已知                  | 1晓,关闭此须知                                                                                     | ",可美     | 关闭"系统                                | 操作须知"弹                          | 窗,进 |  |  |

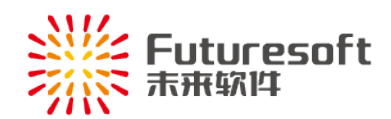

| 安徽省日                                                                                                    | 程造价咨询业信用信息                                                    | 管理系统        |
|----------------------------------------------------------------------------------------------------|---------------------------------------------------------------|-------------|
| レビング (1995)<br>を加える<br>ないたいである<br>したいのである<br>したいのでのである<br>したいのである<br>したいのでのである<br>したいのである<br>したいのでのである<br>したいのでのである<br>したいのでのである<br>したいのでのである<br>したいのでのである<br>したいのでのである<br>したいのでのでのである<br>したいのでのでのである<br>したいのでのでのでのでのでのでのでのでのでのでのでのでのでのでのでのでのでのでので | です。<br>に<br>市信息<br>査询<br>作用<br>信息<br>重询<br>操作手册               | です<br>管理员登录 |
| 业务咨询电话:0551-62875022(安徽省站)                                                                                                    | 系统技术支持电话:025-52349033 QQ:905875524(南京未来)                      |             |
|                                                                                                    | 主办单位:安徽简建设工程造价管理总站<br>本系统建议阅览器:台家浏览器、360浏览器极速模式、IE10及其以上版本浏览器 |             |

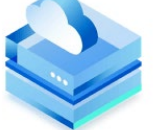

点击" 企业登录 ",页面跳转至安徽省政务服务网,如下图所示,选择法人用户, 输入其用户名和密码后,点击"登录"按钮,可登录本系统:

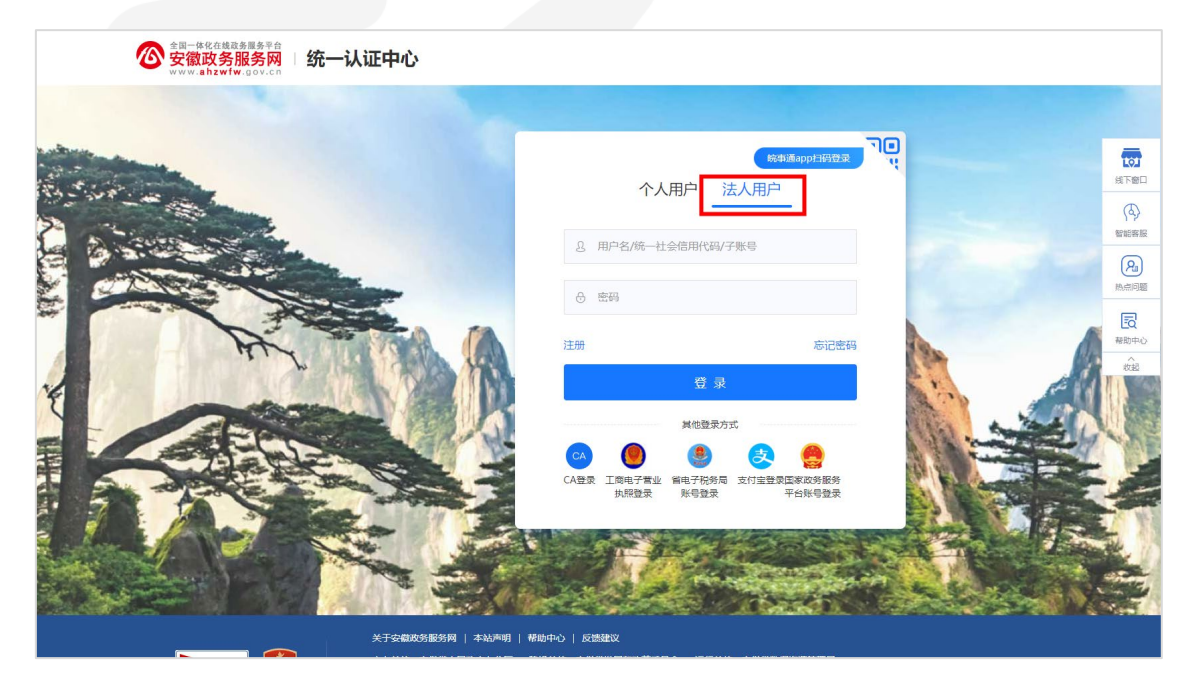

企业用户登录系统后,如下图所示,出现【信用信息填报须知】弹窗:

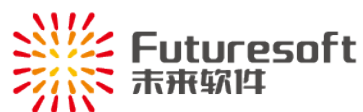

否

# 信用信息填报须知 1、企业在进行信用信息填报前,需认真阅读系统企业桌面中的操作指南和相关文件内容。 2、企业在填报"安徽省工程造价咨询业信用信息管理系统"时,需保证填写的信息和上传的资料均真实有效,如有 弄虚作假,将依据相应文件进行查处。 3、本系统中的工程造价咨询企业信用业绩填报时间为每年的1月1日0:00至1月20日24:00,填报内容为上一年 度全年已完成开票的所有业绩。 4、本系统使用过程中如有问题,可拨打系统登录页面下方的业务咨询电话或技术支持电话。 我已阅读上述内容并同意 用户需等待 10 秒倒计时结束后,点击 "按钮后,才可以进入 系统。 企业信用业绩上报 Ξ、 (一) 流程 新建信用业绩 编辑业绩信息 上传税控导出EXCEL 上报信用业绩 是否上报成功 是 市初审审核 是否通过 市复核审核 否

是否通过

是

审核完成,待省排名

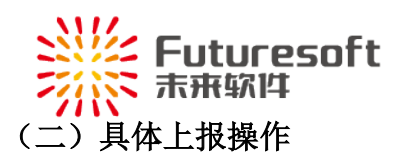

### (1) 省内企业信用业绩上报入口

企业可从【企业桌面】或左侧功能菜单【企业信用业绩上报】进入上报页面,如下图:

| 安徽省工程造价咨询业信用信           | 息管理系统          |                                 |                   |                   |
|-------------------------|----------------|---------------------------------|-------------------|-------------------|
| ▲ 企业信用信息管理 へ            | 欢迎使用安徽         | 做省工程造价咨询                        | 业信用信息管理系统!        |                   |
| 基本信用信息<br>优良信用信息申报      | ■ 省内企业操作手册     | 道价工程师业绩填报操作手段                   | <del>19</del>     |                   |
| 异议申请                    | 关于印发《安徽省工程造价咨询 | 旬业信用信息管理办法》的通知 《安徽)             | 前工程造价咨询业信用信息管理の法》 | 201               |
| 信用报告打印<br>信用档案          | В              | 0分 企业经营发展加分                     | 添加优良信用记录          | 7日陰用服告 工程造价咨询业绩上报 |
| 适价师信用档案                 | -              | 0 分<br>(Patrimina)              |                   |                   |
| ② 企业业绩管理 へ<br>造价质业绩值原填报 |                |                                 |                   |                   |
| 入口2<br>企业信用业绩上报         | 当前信用等级         | 0条<br>不良信用<br>建筑市场主体黑名单<br>弄虚作暇 | 代良信用の理中           | 月辺申请              |
| 企业信息支更 ^                |                |                                 |                   |                   |
| 企业信息变更申请                |                |                                 |                   |                   |
| 62 统计调查索管理 ^            | 首、市管理机构联系      | 方式                              |                   |                   |
| 统计调查表上报                 |                |                                 |                   |                   |

#### 进入的列表页面如下:

| \land 安徽省工程造价 | ·咨询业信用f | 信息管理系统        |               |                                                      |              |              |     | 😭 企业道  | m 🏠 2 | 2示系统    |      |      | B  |
|---------------|---------|---------------|---------------|------------------------------------------------------|--------------|--------------|-----|--------|-------|---------|------|------|----|
| 企业信用信息管理      | ~       | 工程造价咨询收入 (万元) | 请输入金额 至 计输入金额 | (1)<br>(1)<br>(1)<br>(1)<br>(1)<br>(1)<br>(1)<br>(1) |              |              |     |        |       |         |      |      |    |
| ▶ 企业业绩管理      | ^       | 序号 年度 企业名称    |               |                                                      | 企业所在市        | 工程遗价咨询收入(万元) | 上报人 | 上报人手机号 | 上报时间  | 复核日期    | 当前状态 | 操作   |    |
| 造价师业绩信息填报     |         |               |               |                                                      | 12           | 无数据          |     |        |       |         |      |      |    |
| 企业信用业绩上报      |         | 新建申请 操作手册下载   |               |                                                      |              |              |     |        | 共口条   | 10奈/页 ~ | < 1  | > 前往 | 1页 |
| <b>企业信息变更</b> | ^       |               |               |                                                      |              |              |     |        |       |         |      |      |    |
|               |         |               |               |                                                      |              |              |     |        |       |         |      |      |    |
| 占击            | 列表      | 页面中"          | 新建申请          | "按钮.                                                 | 即可打          | 开申请页         | 面的  | 句弹窗    |       |         |      |      |    |
| ΜЦ            | 1910    | ЛШТ           |               | 1又山,                                                 | ede : 4 11 > | пид          | нцн | 117° M | 0     |         |      |      |    |

#### (2) 添加新记录

点击"新建申请"后进入页面如下:

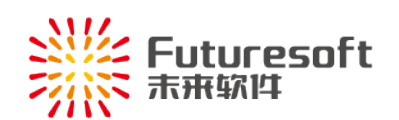

| \land 安徽省工程道 | 造价咨询业信用信息管理系统 |            |           | *           | 企业桌面    | 自公示系统  |            |   | B  |
|--------------|---------------|------------|-----------|-------------|---------|--------|------------|---|----|
| · 企业信用信息管理   | 工程還价咨询收入      | (万元) 清編入金額 | 至靖病入金额    | 营销 导出Excel  |         |        |            |   |    |
| <b>()</b>    |               |            | 申请页面      |             |         |        |            | × |    |
| 造化           | 第1步:申报信息填写    |            | 第2步:上传    | 工程造价咨询收入汇总表 |         |        | 第3步:上报     |   |    |
| <u>1941</u>  |               |            |           |             | 保存 下-   | 步      |            |   | 1页 |
| <b>谷</b> 企业  |               | 上报年度:      |           | 系统默认当前申报年月  | 度,不可更改  |        |            |   |    |
| 1991<br>1991 |               | 上报企业:      | 里有限公司     | 系统默认当前登录企业  | 业,不可更改, | 如名称不对, | 需先进行企业信息变更 |   |    |
| (企 统计        |               | * 上报人姓名:   | 请慎写上报人姓名  | 填写当前经办人     |         |        |            |   |    |
| 统计           |               | * 上报人手机号:  | 请填写上报人手机号 | 填写当前经办人手机器  | 寻码      |        |            |   |    |
|              |               |            |           |             |         |        |            |   |    |
| 一级注册造价师      |               |            |           |             |         |        |            |   |    |

按照页面所示,填写上报人姓名和手机号码后,点击【下一步】按钮进入上传汇总表页面。

# (3) 上传收入汇总表文件

| <b>ふ</b> 安                          | 徽省工程造价咨询业信用信    | 息管理系统              |                 |                     |                    | 倄 企业桌  | 画 <b>合</b> 公元 | 示系统     |        | Na 🕒 |
|-------------------------------------|-----------------|--------------------|-----------------|---------------------|--------------------|--------|---------------|---------|--------|------|
| 企业信                                 | 開信息管理           | 工程造价咨询收入(万元        | ) 请输入金额         | 至 请输入金额             | 查询 导               | HExcel |               |         |        |      |
| <b>()</b>                           |                 |                    |                 | 申请了                 | 面                  |        |               |         | ×      |      |
| 造价                                  | 第1步:申报信题        | 息填写                |                 | 第2步                 | :上传工程造价咨询收入        | 汇总表    |               | 第3步:上报  |        |      |
| 企业<br>合业                            | "请上传工程造价咨询收入汇总: | 2<br><b>LIGIES</b> | 击下载汇总表模板        | 先下载汇总<br>整理相关数<br>1 | 表模板<br>据后再上传汇总表    |        |               | 上一步     | 下一步    | 1页   |
| 企业                                  | 项目名称: 请编入项目名称   | 发票                 | 号码: 请输入发票号      | B 造价师姓              | 5: 请输入造价师姓名        | 童狗     | 导出Excel       |         |        |      |
| @ 统计                                | 序号 项目名称         |                    |                 | 项目总造价(万元)           | 工程遺价咨询收入<br>(含税,元) | 发票号码   | 开票日期          | 项目承接造价师 | 项目所在地  |      |
| 统计                                  |                 |                    |                 | 智无题                 | 文据                 |        |               |         |        |      |
| <ul> <li>人员</li> <li>——级</li> </ul> | 当前共有0张发票,关联项目(  | 0个,工程造价咨询收入台       | 针 0.000000 万元,I | 页目总造价 0.00000       | )万元。               | 共口条    | 10条/页 >       |         | 前往 1 页 |      |
| 二级)                                 | 主册造价师           |                    |                 |                     |                    |        |               |         |        |      |

可先下载汇总表模板,如下:

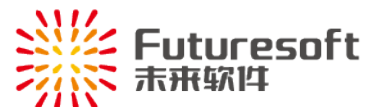

| 文化         利油         知人         四素化局         开設工具         公式         影響         前回         範囲         前回         Acrobat         回訳         日         常用         第四         第四                                                                                                    |                                                  | 2 共享<br>(秋和 2 下 2<br>排序和路线 重线和选择                          |  |  |  |  |  |  |  |  |  |  |
|----------------------------------------------------------------------------------------------------|--------------------------------------------------|-----------------------------------------------------------|--|--|--|--|--|--|--|--|--|--|
|                                                                                                    | ○ 計算 (1) (1) (1) (1) (1) (1) (1) (1) (1) (1)     | □求和 ATT ATT ATT ATT ATT ATT ATT ATT ATT AT                |  |  |  |  |  |  |  |  |  |  |
| 頭頭板 5 字体 5 对齐方式 5 数字 5 样式                                                                                                    |                                                  | 编辑 人                                                      |  |  |  |  |  |  |  |  |  |  |
|                                                                                                    |                                                  | ~                                                         |  |  |  |  |  |  |  |  |  |  |
| A B C D E F G H I J K L M                                                                                                    | N                                                | 0                                                         |  |  |  |  |  |  |  |  |  |  |
| 序号         发票号码         购方税号         购方名称         开票日期         主要育品名称         合计金额(元)         税率         合计税额(元)         备社         项目名称         项目总造价(万元)         工程造价咨询收.                                                                                                    | (元) 项目所在地                                        | 项目承接造价师                                                   |  |  |  |  |  |  |  |  |  |  |
| 说明 此9列为企业极拉系统中导出的数据 此9列为企业极拉系统中导出的数据 此5列为发展关联的项目信息,需自行整理补充完整。                                                                                                    |                                                  |                                                           |  |  |  |  |  |  |  |  |  |  |
| 3 多增性 *必用 **必用 **必用 **必用 **必用 **必用 **必用 **必用                                                                                                    | *必填                                              | *必填                                                       |  |  |  |  |  |  |  |  |  |  |
| 内容说明 税控系统 - 税店系统导出 税控系统导出 税控系统导出 数值格式 - 単位。万元 数值格式 - 一衆集制の登金 - 一衆集制の登金 - 一衆集制の登金 - 一衆集制の登金 - 一衆集制の登金 - 一衆集制の登金 - 一衆集制の登金 - 一家集制の登金 - 一家集制の - 二家集制の - 二家集制の - 二家集制の - 二家集制の金 - 二家集制の金 - 二家集制の金 - 二家集制の金 - 二家集制の金 - 二家集制の金 - 二家集制の金 - 二家集制の金 - 二家集制の金 - 二家集制の金 - 二家集制の金 - 二家集制の金 - 二家集制の金 - 二家集制の金 - 二家集制の金 - 二家集制の金 - 二家集制の金 - 二家集制の金 - 二家集制の金 - 二家集制の金 - 二家集制の金 - 二家集制の金 - 二家集制 - 二家集制の金 - 二家集制の金 - 二家集制 - 二家集制 - 二家集制 - 二家集制 - 二家集制の金 - 二家集制の金 - 二家業 - 二家集制の金 - 二家集制 - 二家集制の金 - 二家集制の金 - 二家集制の金 - 二家集制 - 二家集制 - 二家集制 - 二家集制の金 - 二家集制 - 二家業 - 二家業 - 二家 - 二家 | 5日 必须是安徽省内地级市,<br>发票的 不要填写安徽省合肥市<br>5相应 煤湖市属于合肥市 | 多个造价人员的,用逗号或<br>分号分隔,请确认填写的人<br>员信用系统本企业里可查询<br>到,包括离职人员。 |  |  |  |  |  |  |  |  |  |  |
| 5 墳写示范 00910613 2023-01-01 1990.20 1% 19.8 ★1反**环境整 21.990464 2000                                                                                                    | 合肥市                                              | 张三,李四                                                     |  |  |  |  |  |  |  |  |  |  |
| 。此行及其上4行说明信息在导入前请删除,只保留收入信息。各列也无须进行合计操作。                                                                                                    | 信息需删除                                            |                                                           |  |  |  |  |  |  |  |  |  |  |
|                                                                                                    |                                                  |                                                           |  |  |  |  |  |  |  |  |  |  |

按模板说明整理相关数据,整理完成后,点击第 2 步页面中的"上传汇总表"按钮 导入整理后的表格,请关注导入后系统反馈信息:

一一**导入成功的**,系统反馈如下:

| \infty 安徽省工程造价咨询   |   | 管理系统                   | 进度明细                  |                               |                | <b>骨企业点质 自公示系统</b> 研究研 日 |            |         |        |            |      |    |    |    |
|--------------------|---|------------------------|-----------------------|-------------------------------|----------------|--------------------------|------------|---------|--------|------------|------|----|----|----|
| 企业使用信息管理           |   | 工程造价咨询收入(万元) 清洁入企额     |                       | ◎ 导入结束!                       |                |                          |            |         |        |            |      |    |    |    |
| 基本信用信息             |   |                        | 本次成功專                 | 导入项目 <b>5</b> 个,关             | 联发票 <b>5</b> 张 |                          |            |         | ×      | 复核日期       | 当前状态 |    | 操作 |    |
| 优良值用信息申报           |   |                        |                       | 1                             |                |                          |            |         |        |            | 新建   | 查看 | 修改 | 删除 |
| 异议申请               |   | 第1步:甲报信息填号             |                       | 1                             |                |                          |            |         |        | 2023-03-22 | 已复核  |    | 查查 |    |
| 信用报告打印             |   |                        | 系统实时反馈                | 贵导入结果                         |                |                          |            | 上一步     | 下—#    | (页 ~       | < 1  |    | 前往 | 1页 |
| 信用档案               |   | "请上传工程造价咨询收入汇总表        | 同时,导入                 | 的明细实时显示                       | 在项目列表页,        | 并合计收入                    |            |         |        |            |      |    |    |    |
| 還价师信用档案            |   | 项目名称: 谢输入项目名称          | 及项目总造<br>中一致。         | 价数据,请确认1                      | 收入合计是否与        | 导入的表格                    | 导出Excel    |         |        |            |      |    |    |    |
| ▶ 企业业场管理           | ~ |                        |                       |                               |                |                          |            |         |        |            |      |    |    |    |
|                    |   | 序号 项目名称                |                       | 项目总遣价(万元)                     | (含税,元)         | 发展号码                     | 开票日期       | 项目承接遗价师 | 项目所在地  |            |      |    |    |    |
| 运价师业缓信愿填报 企业信用业绩上报 |   | 1 项目5                  |                       | 129877.56000<br>0             | 1298.78        |                          | 2023-01-06 |         | 滁州市    |            |      |    |    |    |
| A 企业信息变更           | ^ | 2 项目4                  |                       | 129876.50000<br>0             | 1298.77        | 002002014                | 2023-01-04 |         | 马鞍山市   |            |      |    |    |    |
| 企业信息变更申请           |   | 3 项目3                  |                       | 119875.44000<br>0             | 1298.75        | 002002013                | 2023-01-03 |         | 安庆市    |            |      |    |    |    |
| (2) 统计调查表管理        | ^ | 4 项目2                  |                       | 1296 <sup>14,38000</sup><br>0 | 1298.74        |                          | 2023-01-02 |         | 芜湖市    |            |      |    |    |    |
| 统计调查表上报            |   | 5 项目1                  |                       | 129873, 2000<br>0             | 1298.73        | 002002011                | 2023-01-01 | 应       | 芜湖市    |            |      |    |    |    |
| A 人员信息管理           | ^ | 当前共有 5 张发票,关联项目 5 个,工程 | 建价资调收入合计 0.649377 万元, | 項目总遺价 649377.2                | 00000万元。       | 共5条                      | 10条/页 ~    |         | 前往 1 页 |            |      |    |    |    |

一导入失败的,根据页面反馈信息和解决方法在 excel 中修改相关数据,如下:

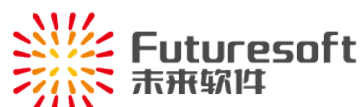

| 讲度明细                             | × |
|----------------------------------|---|
| <u>х</u> , у јш                  |   |
| ⊘ 导入结束!                          |   |
|                                  |   |
| 本次成功导入项目 0 个 , 关联发票 0 张          |   |
| 上传失败!以下数据不满足导入要求,请按照导入要求修改后重新上传: |   |
| 必填内容为空或格式、内容不正确或长度超出:            |   |
| (1)【项目名称】:第3行                    |   |
| (2)【项目承接造价师】:第3行                 |   |
|                                  |   |
| ● 项目承接宣价师小仕企业库:土、学_、毕、毕          |   |
|                                  |   |
|                                  |   |
| 鼠标浮动到"解决方法"处,可查看悬浮信息,如下:         |   |

必填内容为空或格式、内容不正确解决方式 【发票号码】:不可为空,一般为8位,税控系统中直接导出即可; 【开票日期】:不可为空,格式如2023-01-01或2023/01/01均可; 【合计税额(元)】:不可为空,数字格式,单位元; 【税率】:不可为空,数字格式,小数、百分数均可,没有税的请填 写0; 【合计金额(元)】:不可为空,数字格式,单位元,为不含税的金额; 【项目名称】:不可为空,字数不超过150字;填写内容不要加上项目 的地址或者对应正数发票的信息,此列仅为项目对应的工程名称; 【项目总造价(万元)】:不可为空,数字格式,单位万元,没有的填写 0,不可为负数; 【工程造价咨询收入(元)】:不可为空,数字格式,单位元;一般为价 税合计金额;且为该项目当前对应发票的已开票金额(不包含尚未开) 票部分的金额); 【项目所在地】:不可为空,且需填写安徽省的16个地级市名称,如 合肥市、芜湖市、安庆市等,不要填写县级市如:巢湖市、无为市 等,也不要填写安徽省合肥市,合肥市庐江县等; 【项目承接造价师】:不可为空,需填写人员姓名,且必须为一级或 二级注册造价工程师,多个造价师承接的,可用逗号、顿号、分号分 隔人员姓名;

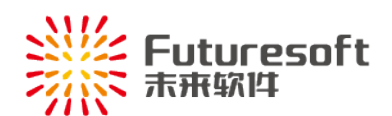

承接项目造价师不在企业库解决方式

一般为已转出本单位的造价师,需联系QQ905875524添加。

根据相应的解决方法,修改数据重新导入,直至导入成功。导入不成功的,系统将无法 获取相关业绩明细。

导入后,发现数据有误,需重新导入的,可点击删除已上传的表格,再重新导入:

|      |                                                                                       |                             | 申请页[                                  | 面                  |           |            |         | ×      |  |  |  |  |  |
|------|---------------------------------------------------------------------------------------|-----------------------------|---------------------------------------|--------------------|-----------|------------|---------|--------|--|--|--|--|--|
|      | 第1步:申报信息填写                                                                            |                             | 第3步:上书                                | n.                 |           |            |         |        |  |  |  |  |  |
| *请上传 | 上一步 下一步<br>青上传工程造价咨询收入汇总表 上侨汇总表 点击下载汇总表模板 又 ♀ ♀ 入后,发现有误,需重新导入的,可点击删除表格,系统将同步删除列表业绩明细。 |                             |                                       |                    |           |            |         |        |  |  |  |  |  |
| 项目名  | <b>称:</b> 请输入项目名称                                                                     | <b>发票号码</b> : 请输入发票目<br>由语题 | · · · · · · · · · · · · · · · · · · · | 请输入造价师姓            | 名 查询      | 导出Excel    |         |        |  |  |  |  |  |
| 序号   | 项目名称                                                                                  |                             | 项目总造价(万元)                             | 工程造价咨询收入<br>(含税,元) | 发票号码      | 开票日期       | 项目承接造价师 | 项目所在地  |  |  |  |  |  |
| 1    | 项目5                                                                                   |                             | Z 129877.56000<br>0                   | 1298.78            | 002002015 | 2023-01-05 | 应       | 滁州市    |  |  |  |  |  |
| 2    | 项目4                                                                                   |                             | 129876.50000<br>0                     | 1298.77            | 002002014 | 2023-01-04 | 应       | 马鞍山市   |  |  |  |  |  |
| 3    | 项目3                                                                                   |                             | 129875.44000<br>0                     | 1298.75            | 002002013 | 2023-01-03 | Ŧ       | 安庆市    |  |  |  |  |  |
| 4    | 项目2                                                                                   |                             | 129874.38000<br>0                     | 1298.74            | 002002012 | 2023-01-02 | 应       | 芜湖市    |  |  |  |  |  |
| 5    | 项目1                                                                                   |                             | 129873.32000<br>0                     | 1298.73            | 002002011 | 2023-01-01 | 应       | 芜湖市    |  |  |  |  |  |
| 当前共有 | 写 <mark>5</mark> 张发票,关联项目 5 个,工程造价                                                    | 咨询收入合计 0.649377 万元,I        | 页目总造价 649377.200                      | 0000万元。            | 共5条       | 10条/页 🗸    | < 1 >   | 前往 1 页 |  |  |  |  |  |

确认导入数据无误的,点击"

"按钮进行申报。

# (4) 上报信用业绩

下一步进入上报页面,如下:

| \land 安徽省工程造价        |            |                 |                                                                                                    |           |                                        |   |   |
|----------------------|------------|-----------------|----------------------------------------------------------------------------------------------------|-----------|----------------------------------------|---|---|
| ☐ 企业信用信息管理 基本        | ~<br>1程造价  | 咨询收入(万元)        | (前年) 公司 日本(1) (前年) 日本(1) (前年) |           |                                        | × |   |
| 优良<br>异心<br>信用<br>信用 | 第1步:申报信息填写 | 您正在进行 2023 年度信/ | 第2步上传工程造价咨询收入汇总表<br>用业绩上报的操作,本次上报工程造                                                                                                    | 〉         | <b>第3步:上报</b><br>→ → → ↓ / ← 自 戶 ト / 約 |   |   |
|                      |            |                 | 1- <del>9</del>                                                                                                    | · 翰认无误,上排 | R R                                    | 1 | 页 |

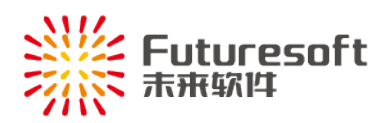

确认无误,上报

确认系统汇总信息后,点击"

"即可,点击后页面跳转回列表页,将显

示该年度申报记录,其状态为"已提交",等待企业所在市市站审核即可:

| 会 安徽省工程造价咨询业信用信息管理系统 ⅆ 企业編画 @公示系统 公司 G |     |         |      |                        |              |       |              |     |        |            |            |       |       |   |
|----------------------------------------|-----|---------|------|------------------------|--------------|-------|--------------|-----|--------|------------|------------|-------|-------|---|
| 企业信用信息管理                               | ^   | 工程造价    | 咨询收入 | (万元) 講输入金額 至 講輸入金額 500 | 词    寻出Excel |       |              |     |        |            |            |       |       |   |
| 基本信用信息                                 | - 1 | 序号      | 年度   | 企业名称                   |              | 企业所在市 | 工程造价咨询收入(万元) | 上报人 | 上报人手机号 | 上报时间       | 复核日期       | 当前状态  | 操作    |   |
| 优良信用信息申报                               | - 1 | 1       | 2023 | 安徽                     |              | 静州市   |              |     |        | 2023-12-27 |            | 已提交   | 查看 撤回 |   |
| 异议中请                                   | - 1 | 2       | 2022 | 安徽                     |              | 静州市   |              |     |        | 2023-01-17 | 2023-03-22 | 已复核   | 查看    |   |
| 信用报告打印                                 | - 1 | 97522-4 | 1時 1 | 制作手册下载                 |              |       |              |     |        | 共2条        | 10象/页 ~    | < 1 : | 前往 1  | 页 |
| 信用档案                                   | - 1 |         |      |                        |              |       |              |     |        |            |            |       |       |   |
| 适价师信用档案                                |     |         |      |                        |              |       |              |     |        |            |            |       |       |   |

已提交状态的记录,可进行查看或撤回操作。

### (5) 撤回上报记录

上报后的记录,如市站尚未审核,可进行撤回操作,撤回后可修改、可删除,点击操作 列"<sup>撤回</sup>"即可,如下:

| 工程造化 | 工程送价咨询收入(万元) 资输入金额 至 资输入金额 雪润 导出Excel |        |       |              |     |        |            |            |      |          |  |  |
|------|---------------------------------------|--------|-------|--------------|-----|--------|------------|------------|------|----------|--|--|
| 序号   | 年度                                    | 企业名称   | 企业所在市 | 工程造价咨询收入(万元) | 上报人 | 上报人手机号 | 上报时间       | 复核日期       | 当前状态 | 操作       |  |  |
| 1    | 2023                                  |        |       |              |     |        |            |            | 已提交  | 查看 撤回    |  |  |
| 2    | 2022                                  |        |       |              |     |        | 2023-01-17 | 2023-03-22 | 已复核  | 查看       |  |  |
| 新建   | Þið þ                                 | 制作手册下载 |       |              |     |        | 共2条        | 10条/页 >    | < 1  | > 前往 1 页 |  |  |

#### 撤回后,状态为"已撤回",操作列"修改删除"功能生效,如下:

| 44       企业条件       企业条件       企业条件       工程协省构体人历历       上报人       上报人       上报利用       夏秋日期       算机       算机       算机         1       2023 | 工程造价 | 咨询收入 | (万元) 清輸入金額 至 清輸入金額 西向 号出Excel |       |              |     |        |            |            |      |          |
|----------------------------------------------------------------------------------------------------|------|------|-------------------------------|-------|--------------|-----|--------|------------|------------|------|----------|
| 1     2023     2023-12-27     記書 数 余       2     2022     2023-01-17     2023-03-22     已要該     重要       1     1     1     1     1            | 序号   | 年度   | 企业名称                          | 企业所在市 | 工程造价咨询收入(万元) | 上报人 | 上报人手机号 | 上报时间       | 复核日期       | 当前状态 | 操作       |
| 2     2022     2023-01-17     2023-03-22     已复於     重新       新註中词     操作手册下號     共2条     10条页 ~     1     新註     1                           | 1    | 2023 |                               |       |              |     |        | 2023-12-27 |            | 已撤回  | 查看修改删除   |
| 新設中請 操作手册下载 共2条 10条页 ∨ く 1 > 前注 1                                                                                                    | 2    | 2022 |                               |       |              |     |        | 2023-01-17 | 2023-03-22 | 已复核  | 查看       |
|                                                                                                    | 新建申  | 请报   | 作手册下载                         |       |              |     |        | 共2条        | 10祭/页 🗸    | < 1  | > 前往 1 页 |

# (6) 查看上报的信用业绩

点击操作列" 查看"即可:

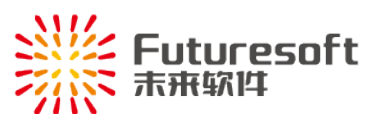

|        |                  | 查看           | ×                                     |
|--------|------------------|--------------|---------------------------------------|
| 业绩信息   |                  |              |                                       |
| 上报业绩年度 | 2023             | 上报企业名称       | 提交[企业年度统计业务]记录<br>2023-12-27 15:18:10 |
| 企业所在市  |                  | 工程造价咨询收入(万元) |                                       |
| 上报人姓名  |                  | 上报人手机号       | 修改[企业年度统计业务]记录<br>2023-12-27 15:18:05 |
| 业绩相关附件 | 上传的exc           | el表格,点击可下载   | 撤回[企业年度统计业务]记录<br>2023-12-27 15:15:45 |
| 上报业绩明细 | 查看上报的业绩明细 上传exce | 中的明细,可点击预览   | 2023-12-27 15:09:20                   |
|        |                  |              | 修改[企业年度统计业务]记录<br>2023-12-27 15:09:16 |
|        |                  |              | 撤回[企业年度统计业务]记录<br>2023-12-27 15:09:16 |
|        |                  |              | 提衣(个训/年度法计训练)记录                       |

业绩明细查看如下:

| 业绩明细查看 |                                                                                             |              |                   |           |                   |                    |            |          |       |  |  |  |
|--------|---------------------------------------------------------------------------------------------|--------------|-------------------|-----------|-------------------|--------------------|------------|----------|-------|--|--|--|
| 项目名    | 称                                                                                           | 请输入项目名称 发票号码 | 请输入发票号码           | 造价师姓名     | 请输入造价             | 师姓名 项目所            | 在地 请选择     | ~        |       |  |  |  |
| 项目总造份  | 项目总造价 🔮 : 请输入最小值 请输入最大值 万元 项目工程造价咨询收入合计 请输入最小值 请输入最大值 元                                     |              |                   |           |                   |                    |            |          |       |  |  |  |
| 开票日    | 开票日期 🗇 开始日期 至 结束日期 \min 导出Excel                                                             |              |                   |           |                   |                    |            |          |       |  |  |  |
| 序      | 浔                                                                                           | 项目名称         | 项目总造价(万元)         | 发票号码      | 发票总金额<br>(含税 , 元) | 工程造价咨询收入<br>(含税,元) | 开票日期       | 项目承接造价师  | 项目所在地 |  |  |  |
| . 1    | 1                                                                                           | 项目5          | 129877.56000<br>0 | 002002015 | 1298.78           | 1298.78            | 2023-01-05 | <u>k</u> | 滁州市   |  |  |  |
| 2      | 2                                                                                           | 项目4          | 129876.50000<br>0 | 002002014 | 1298.77           | 1298.77            | 2023-01-04 | 应        | 马鞍山市  |  |  |  |
| 3      | 3                                                                                           | 项目3          | 129875.44000<br>0 | 002002013 | 1298.75           | 1298.75            | 2023-01-03 | Ŧ        | 安庆市   |  |  |  |
| - 4    | 4                                                                                           | 项目2          | 129874.38000<br>0 | 002002012 | 1298.74           | 1298.74            | 2023-01-02 | 应        | 芜湖市   |  |  |  |
| 5      | 5                                                                                           | 项目1          | 129873.32000<br>0 | 002002011 | 1298.73           | 1298.73            | 2023-01-01 | 应        | 芜湖市   |  |  |  |
| 当前共有5  | 当前共有 5 张发票,关联项目 5 个,工程造价咨询收入合计 0.649377 万元,项目总造价 649377.200000 万元。 共5 条 10条页 V C 1 > 前往 1 页 |              |                   |           |                   |                    |            |          |       |  |  |  |

四、系统操作技术支持联系方式

技术支持电话: 025-52349033

QQ: 905875524